## 能收到回覆通知的網路簡訊 -人脈王之超強簡訊服務-

◎個人化暱稱:
大量發送,內容為個人暱稱,不會被誤為罐頭簡訊
◎回覆接收:
雖是系統發送,若對方直接回覆簡訊,仍可收到
◎支援長簡訊:
每則簡訊在333個字,會在同一則簡訊,不會被切割

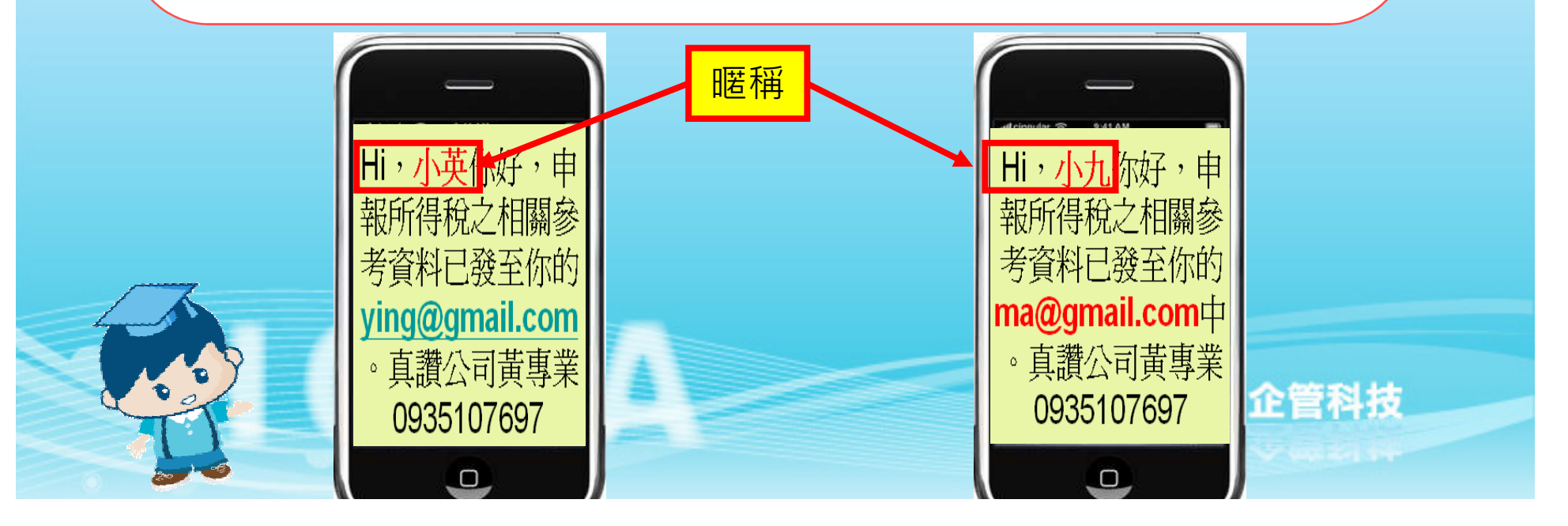

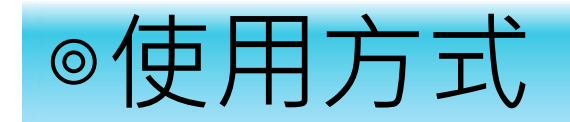

## 登入網頁版人脈王 Https://www.crm945.com

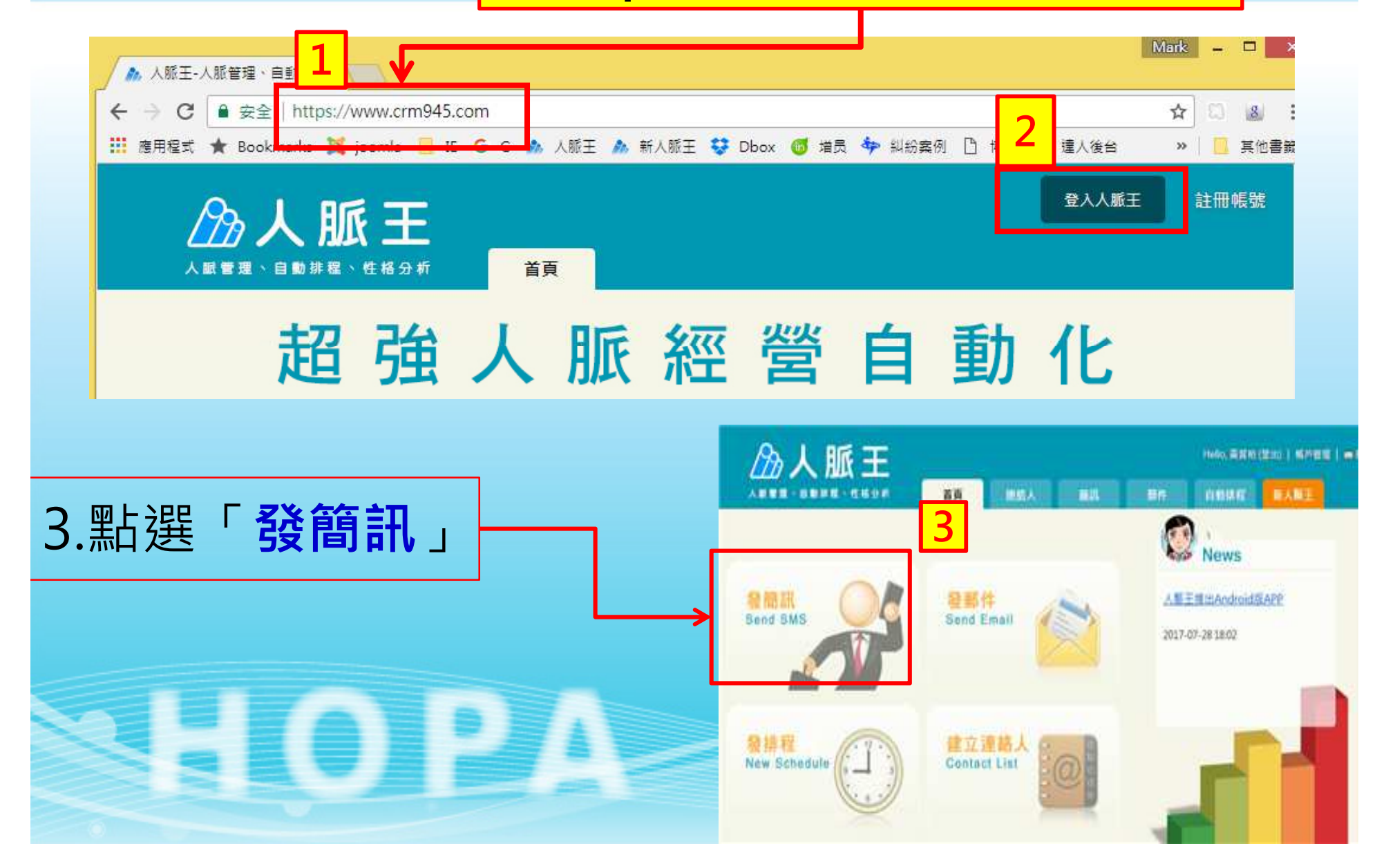

 1.顯示目前還可用的簡訊點數
 2.選擇「參考範本」來修改
 3.修改後的郵件可按「設為範本 儲存成為自己的資料庫
 4.簡訊內容編輯區
 5.可以使用各種變數
 6.按「預覽」可預先看到收到
 Email的樣子

註1:一般簡訊每則字數為160個 英文字母或70個中英文字。超過一 則以上為長簡訊,長簡訊每則字數 為153個英文數字或67個中英文字, 一則最多333個中英文字,超過333 字系統將自動進行拆則。 註2:國外手機簡訊每則扣3點

1 您剩餘的簡訊點數: 456點 5 時間: ● 立即傳送 ● 預 2 2020 3 7 23 ▼ 00 ▼ 6 插入變數: 插入代碼 ● ● 參考範本 ● 證為範本 ● 預覽 ■ 更多

輸入簡訊內容

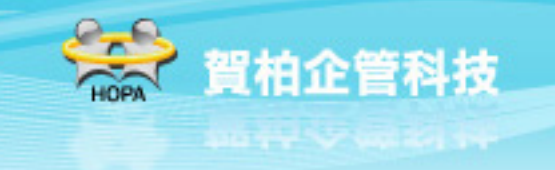

| ◎簡訊範本:                                | 簡訊範本                                                                                                    |
|---------------------------------------|----------------------------------------------------------------------------------------------------|
| 1                                     | 自訂範本共用範本                                                                                                    |
| 1.「自訂範本」:自己設定儲<br>存的範本<br>「共用範本」:公用範本 | 2<br>選取群組                                                                                                    |
| 2.可選擇簡訊類型                             | <ul> <li>◆ 節慶間候</li> <li>○ 性格分析</li> <li>○ 健康醫學</li> <li>○ 健康醫學</li> <li>○ 保險</li> <li>□ 以集LineID 1000</li> <li>□ ○ 保險</li> <li>□ □ □ □ □ □ □ □ □ □ □ □ □ □ □ □ □ □ □</li></ul>              |
| 3.可搜尋關鍵字(主旨之關鍵<br>字)                  | ● 個人     建立日期:2019-04-03 使用率:0       ● 個人     建立日期:2019-04-03 使用率:0       ● 用初/每週間候     簡訊詢問email_3 回回       ● 邀約     Hi,{ 暄稱 },為提供更佳服務,尚請提供您或家人的電子郵件,以便將好康資訊分享.祝福如意.       ● 考試     副簽名檔1 } |
| 4.選定範本後,按 <b>「使用」即</b><br>可           | ● 名言與句       建立日期:2014-03-27 使用率:0         ● 表情符號       春節範本-202001 (扣簡訊2點) (四)         ● 表情符號       { 暱稱 } 您好:在此祝福我的朋友們~新的一年裡有,鼠不盡的快樂,鼠不盡的笑容,鼠不盡的鈔         ◆ 溫馨小語       1)                  |
|                                       | * 創意簡訊<br>* 態度心情<br>2019-12-31 使用率:0<br>中秋筋快線(切2點) 2019                                                                                                    |
|                                       | ● [赤疏]木分類<br>{暱稱}:在這中秋即將到來的時刻,讓我為您送上美好的祝福,送您一句祝福讓您歡笑,送您一句問候讓您驕傲,祝您月圓人圓家圍圍,事順業順家興旺,天天笑口常開,月月事事如意,年年<br>生意興隆,(簡訊簽名檔1)                                                                          |
|                                       | 建立日期:2019-09-09 使用率:0                                                                                                    |
|                                       | 端午節快樂<br>哈囉(暱稱》,端午節快樂!送你一串發財粽、升官粽、健康粽、平安粽,祝你天天樂透粽中<br>中,好運調門不停歇,(簡訊簽名檔1)                                                                                                    |

1.選定好「參考範本」亦 可再自行編修

2. 選定要發送的對象

「通訊錄」:從現有人脈王 名單中挑選

「**手動輸入**」:自接輸入 email

「**自訂群組**」:選定特定群 組(若是複選,而連絡人 有隸屬不同群組,只會發 一次email)

「**全部**」:發送給所有人脈 王名單(若有多人的email 是同一個,只會發送一次)

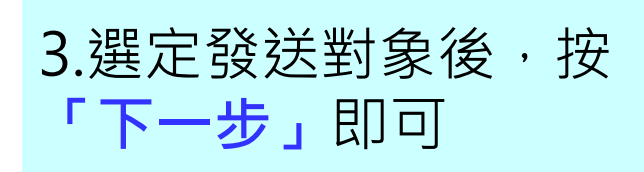

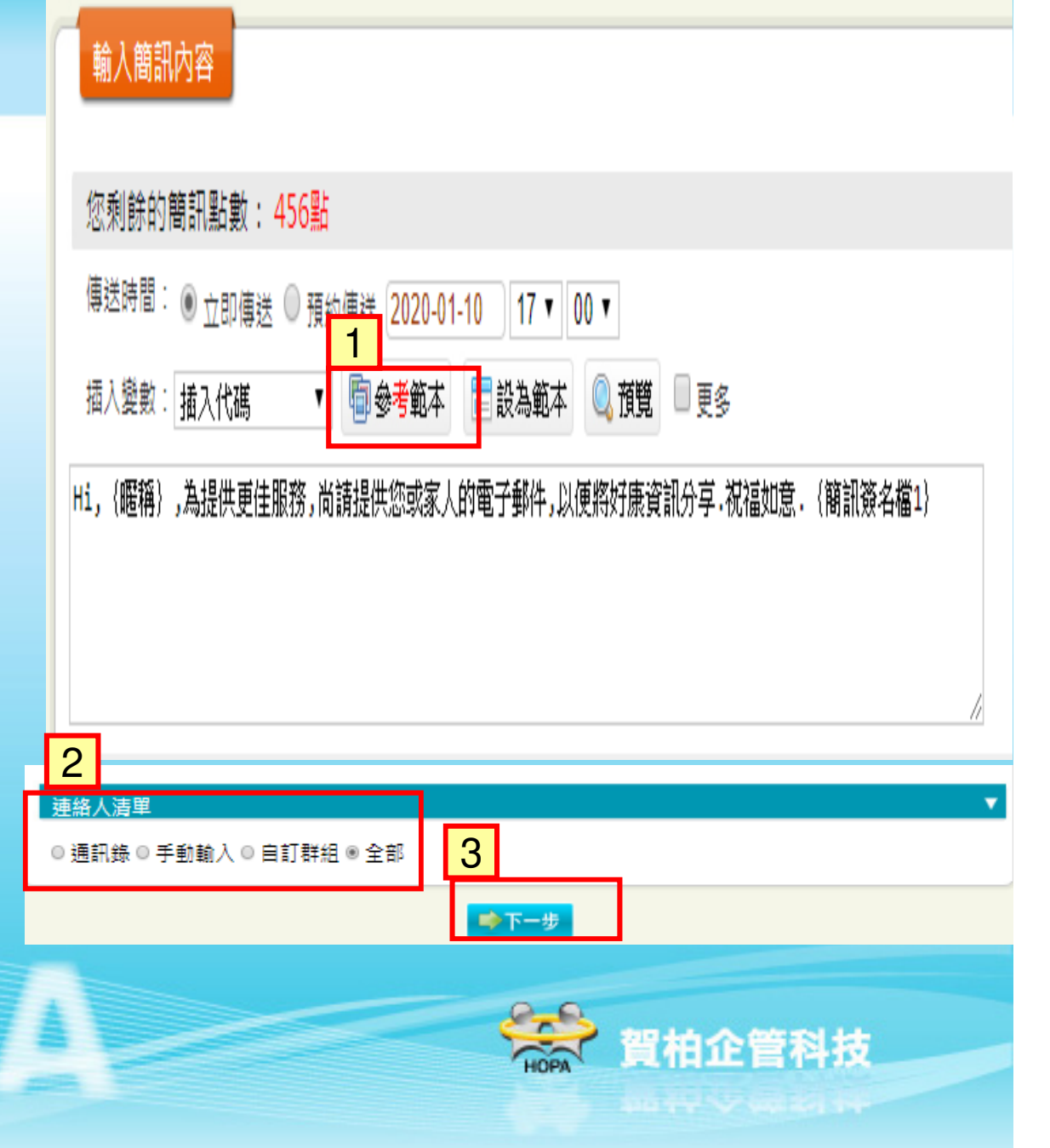

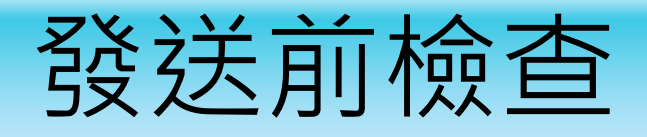

## 1.顯示發送的字數與將扣 除的簡訊點數

2.如果有設定變數,會自 動帶入

3.按「發送簡訊」即可

| 傳送名單                    |                   |                                |                                                                                              |     |             |     |  |
|-------------------------|-------------------|--------------------------------|----------------------------------------------------------------------------------------------|-----|-------------|-----|--|
|                         |                   |                                | 每頁100筆(共9筆) 第1頁(共1頁) 首頁 上一頁 下一頁 末                                                            | 直 0 | <b>▼</b> 10 | • 0 |  |
| 序號                      | 收件者               | 預約時間                           | 内容 1                                                                                         | ≥數  | 點數          | 移除  |  |
| 1                       | 吳丁合<br>0986123888 | 20-01-10 15:10                 | Hi,丁合,為提供更佳服務,尚請提供您或家人的電子郵件,以便將好康資訊<br>享.祝福如意.賀柏黃仁典0935107697                                | 58  | 1           | 移除  |  |
| 2                       | 孫大千<br>0958083588 | 20-01-10 15:                   | 大千,為提供更佳服務,尚請提供您或家人的電子郵件,以便將好康資訊分<br>記福如意.賀柏黃仁典0935107697                                    | 58  | 1           | 移除  |  |
| 3                       | 李七喜<br>0920888688 | 20-01-10 15:1 <mark>.</mark> 0 | Hi,七喜,為提供更 <mark></mark> 圭服務,尚請提供您或家人的電子郵件,以便將好康資訊分<br>享.祝福如意.賀柏 <mark>長</mark> 仁典0935107697 | 58  | 1           | 移除  |  |
| 4                       | 王大樹<br>0910188555 | 20-01-10 15:10                 | HI,大倒,為提供更 <mark>佳服務,尚請提供您或家人的電子郵件,以便將好康資訊分<br/>享.祝福如意.賀柏黃仁典0935107697</mark>                | 58  | 1           | 移除  |  |
| 5                       | 翁大富<br>0910123456 | 20-01-10 15:10                 | Hi,大富,為提供更佳服務,尚請提供您或家人的電子郵件,以便將好康資訊分<br>享.祝福如意.賀柏黃仁典0935107697                               | 58  | 1           | 移除  |  |
| 6                       | 謝愛珍<br>0935887168 | 20-01-10 15:10                 | Hi,愛珍,為提供更佳服務,尚請提供您或家人的電子郵件,以便將好康資訊分<br>享.祝福如意.賀柏黃仁典0935107697                               | 58  | 1           | 移除  |  |
| 7                       | 趙本山<br>0935888555 | 20-01-10 15:10                 | Hi,本山,為提供更佳服務,尚請提供您或家人的電子郵件,以便將好康資訊分<br>享.祝福如意.賀柏黃仁典0935107697                               | 58  | 1           | 移除  |  |
| 8                       | 錢多財<br>0988111223 | 20-01-10 15:10                 | Hi,多財,為提供更佳服務,尚請提供您或家人的電子郵件,以便將好康資訊分<br>享.祝福如意.賀柏黃仁典0935107697                               | 58  | 1           | 移除  |  |
| 9                       | 黃家恩<br>0988111230 | 20-01-10 15:10                 | Hi,家恩,為提供更佳服務,尚請提供您或家人的電子郵件,以便將好康資訊分<br>享.祝福如意.賀柏黃仁典0935107697                               | 58  | 1           | 移除  |  |
| 將發送給 9 位聯絡人及扣除簡訊點數 9 點。 |                   |                                |                                                                                              |     |             |     |  |

< 上一步 🛛 🚮 傳送簡訊

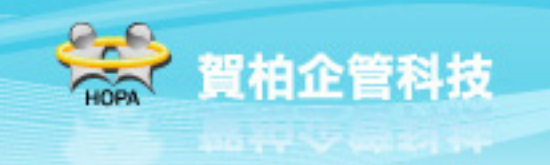

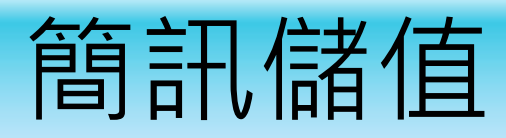

1.按「帳戶管理」 2.按左侧「簡訊線上儲值」 3.畫面下方之"會員等級" 中·按**「付款去」**即可 4.儲值費用:1元/點

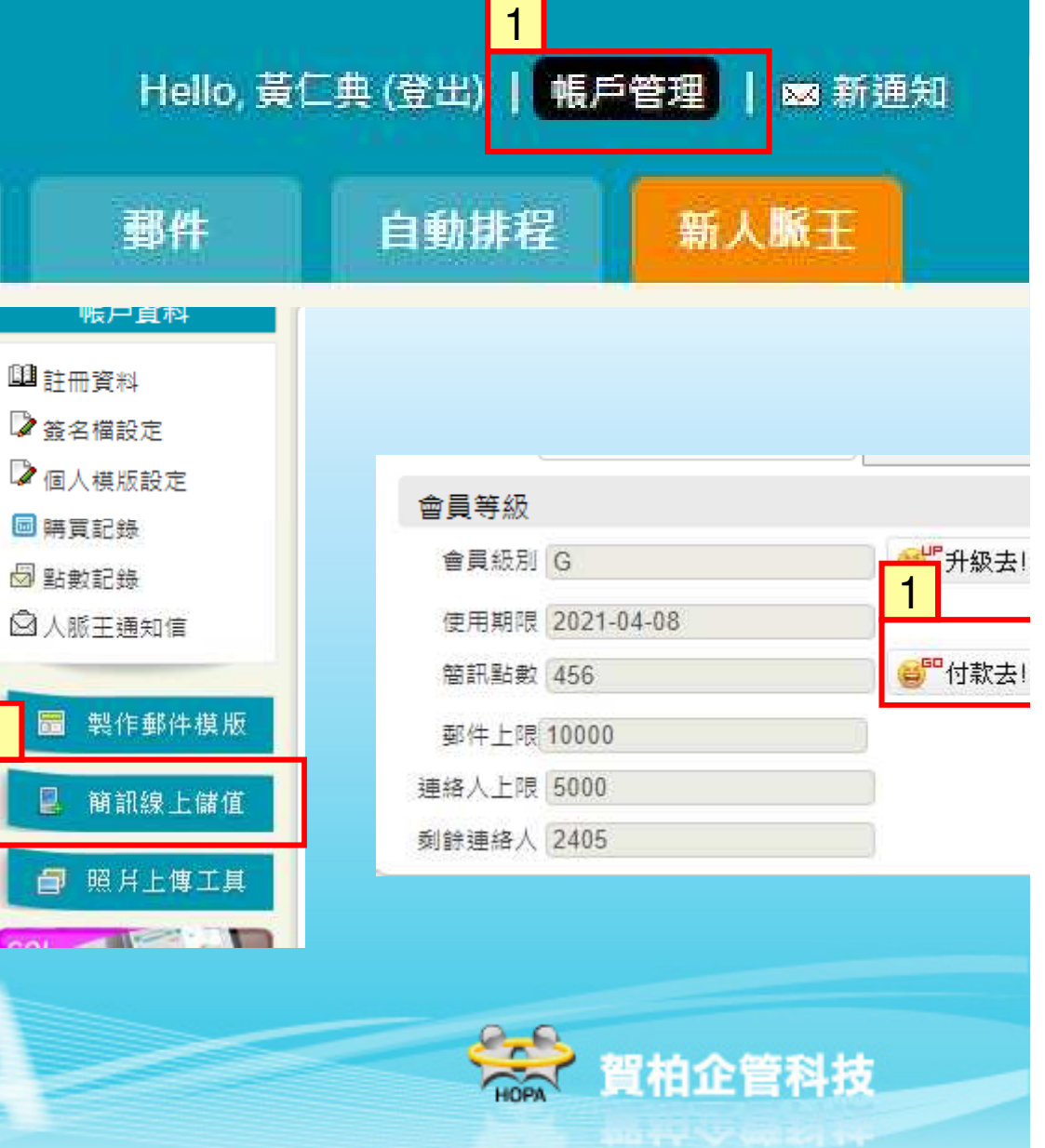

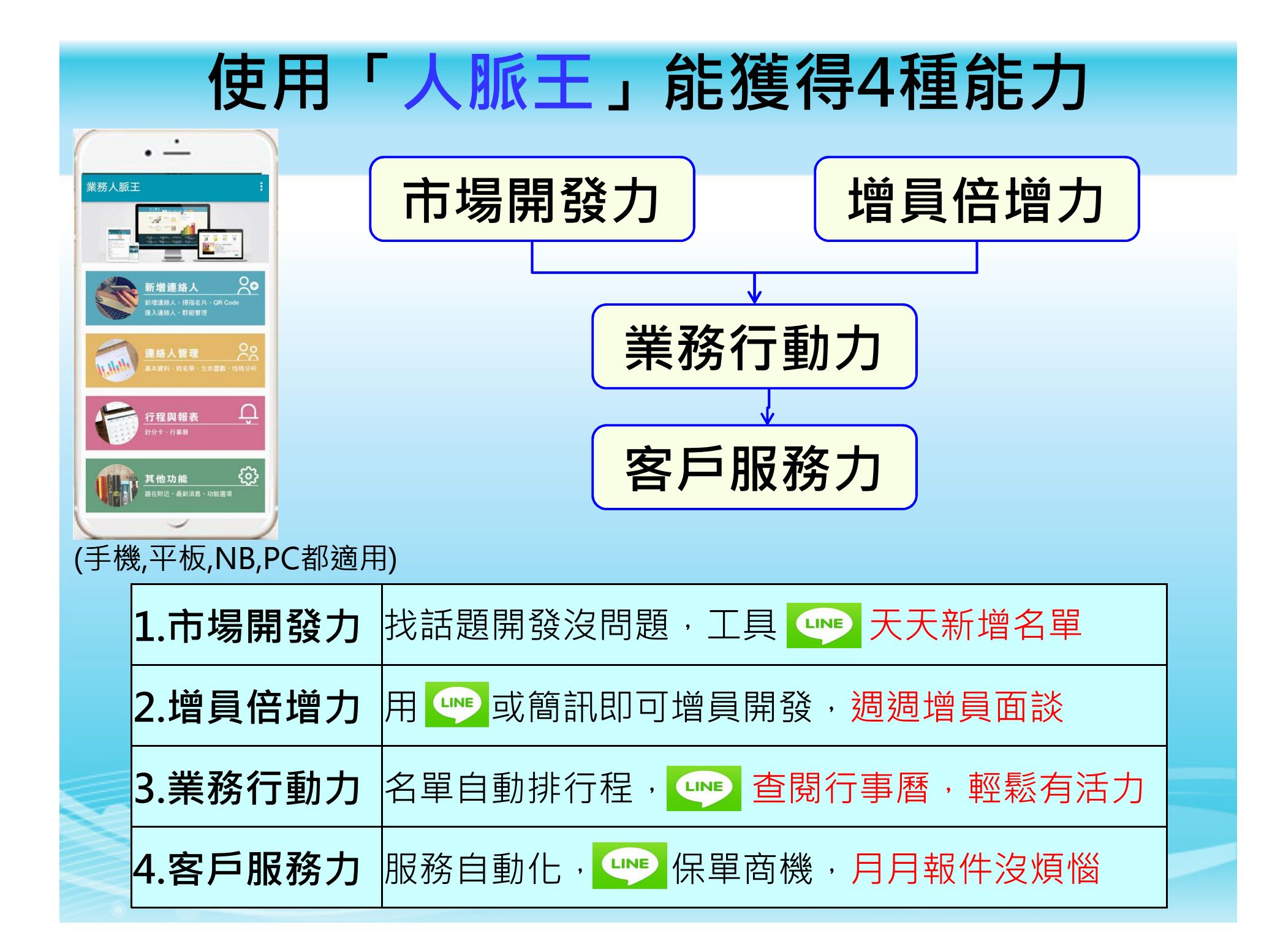

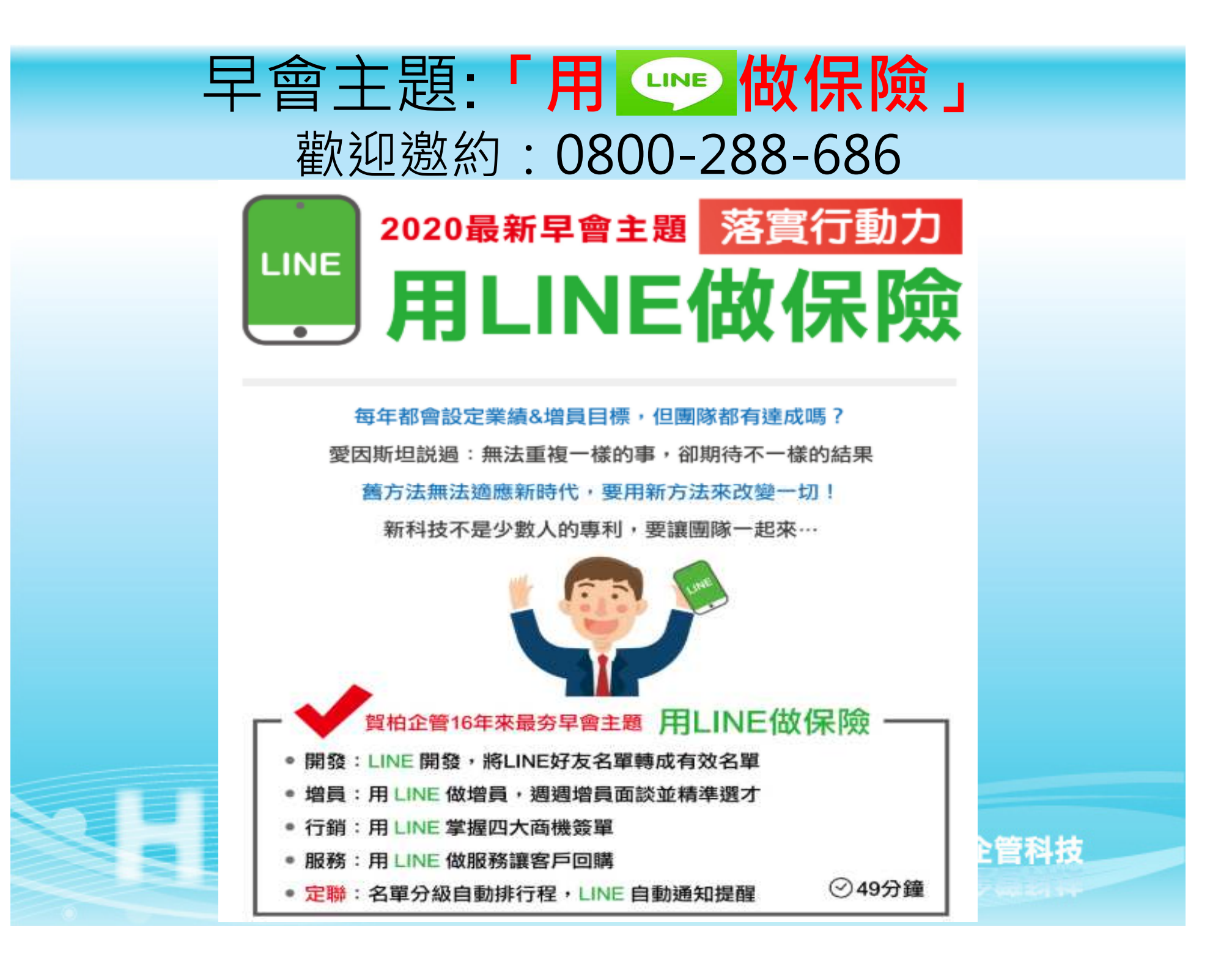